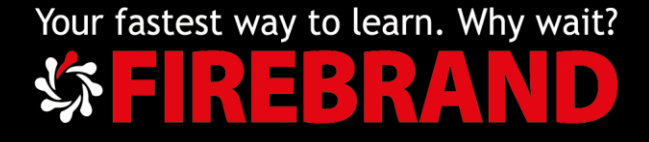

## Registering for Microsoft Exams with Pearson VUE

This document will guide you in registering an account and booking a Microsoft exam.

# Step 1

Go to <u>https://www.microsoft.com/en-us/learning/default.aspx</u> and sign in to your account using the 'Sign in' icon top left of your screen.

#### Step 2

If you have a Microsoft Live account already, jump to Step 5. If you do not already have a Microsoft Live account, click 'No account? Create one!'

| Microsoft               |      |
|-------------------------|------|
| Sign in                 |      |
| Email, phone, or Skype  |      |
| No account? Create one! |      |
| Forgot username         |      |
|                         | Next |

#### Step 3

Add email address, click 'Next' and create a password.

Add your first and last name, click 'Next' and add Country/region and D.O.B.

You will be asked to verify your email and will be send a verification code to your account, so make sure you have access to email while registering.

| Microsoft                  |       |
|----------------------------|-------|
| Create account             |       |
| someone@example.com        |       |
| Use a phone number instead |       |
| Get a new email address    |       |
|                            | March |

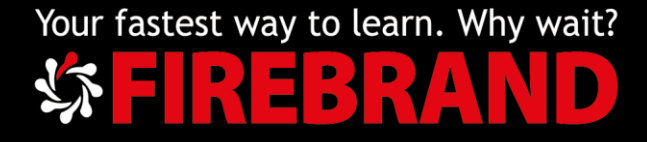

### Step 4

You will be sent an email by: Microsoft account team <account-securitynoreply@accountprotection.microsoft.com>

Once you add the 4-digit access code you will be able to access your account.

# Step 5

You will now be logged into your account at <u>https://www.microsoft.com/en-us/learning/default.aspx</u>

Click on the blue account logo at the top right-hand corner of your screen and select 'View Learning Profile'

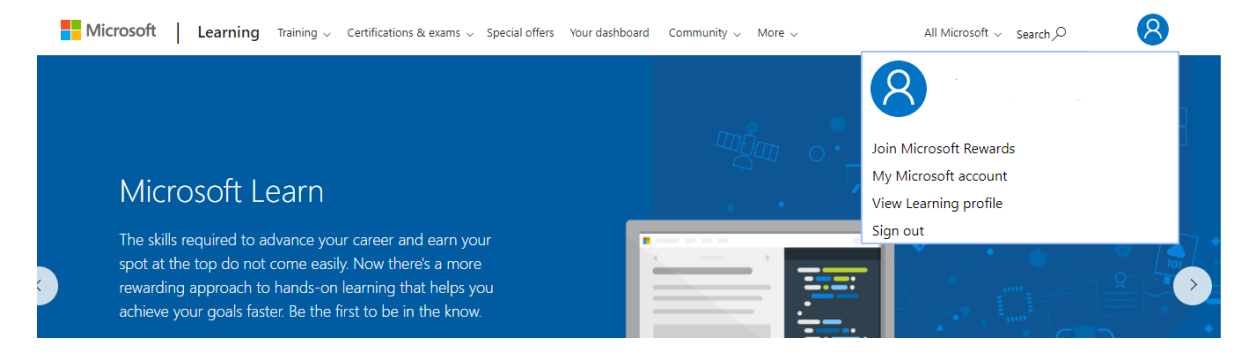

Your MS ID is visible in the top right of the screen:

MCID 12345678 Primary Account : person@outlook.com

Complete your Microsoft Certification Profile filling in the required fields

Registration is now complete, please keep your MS ID safe as this will be needed on your  $1^{st}$  day of the course.